**Enzo Lefrançois** 

version 1.0

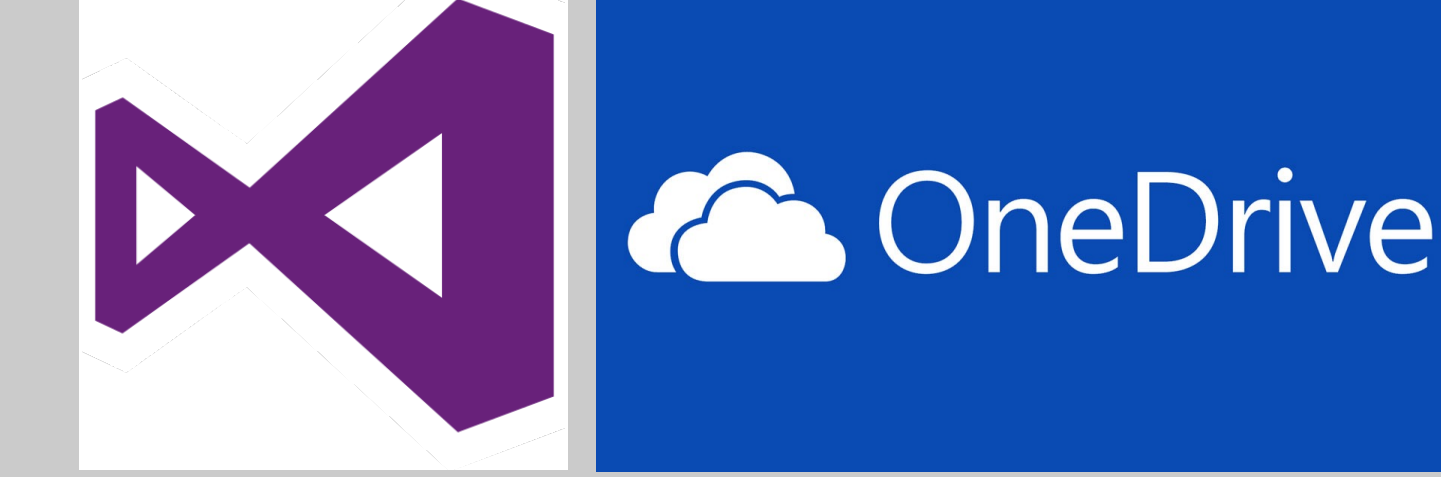

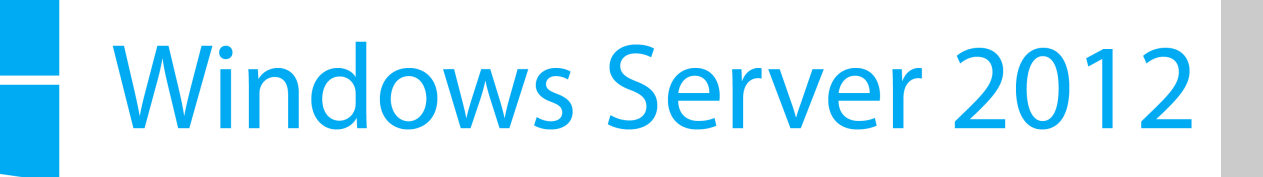

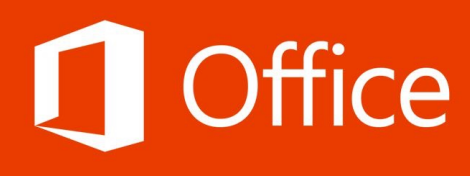

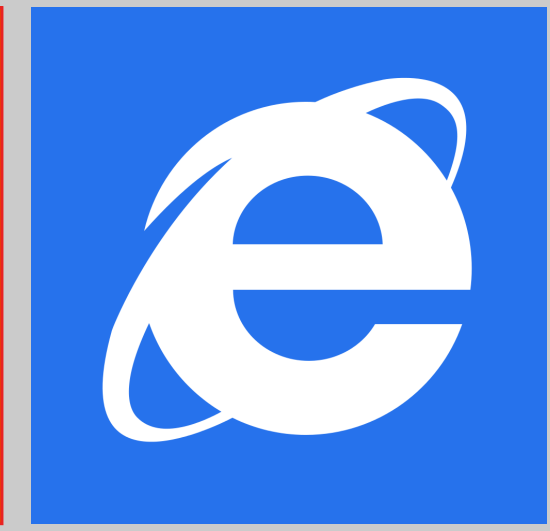

**Installation / Configuration** 

## Contrôleur de domaine secondaire

**OBJECTIF :** METTRE EN PLACE UN CONTRÔLEUR DE DOMAINE SECONDAIRE QUI RÉCUPÉRERA PAR RÉPLICATION LA CONFIGURATION DES SERVICES ET FONCTIONNALITÉS DU CONTRÔLEUR DE DOMAINE PRINCIPAL.

## Installation de l'AD DS secondaire :

Pour commencer, il faut aller dans le gestionnaire de serveur et puis cliquer sur « Ajouter des rôles et des fonctionnalités » :

| BIENVENUE DANS GESTIONNAIRE DE SERVEUR |                                            |
|----------------------------------------|--------------------------------------------|
| DÉMARRAGE<br>RAPIDE                    | 1 Configurer ce serveur local              |
|                                        | 2 Ajouter des rôles et des fonctionnalités |
|                                        | 3 Ajouter d'autres serveurs à gérer        |
| NOUVEAUTÉS                             | 4 Créer un groupe de serveurs              |
| EN SAVOIR PLUS                         |                                            |

Ensuite une fois arrivé sur cette page ci-dessous, il faudra sélectionner « Installation basée sur un rôle ou sur une fonctionnalité » :

| Sélectionner le ty              | pe d'installation serveur de destination 2W2012-LEFRANCOIS.LEFRANCOIS.local                                                                                                    |
|---------------------------------|----------------------------------------------------------------------------------------------------|
| Avant de commencer              | Sélectionnez le type d'installation. Vous pouvez installer des rôles et des fonctionnalités sur un<br>ordinateur physique ou virtuel en fonctionnement, ou sur un disque dur virtuel hors connexion.                                                              |
| Type d'installation             | oraniatear physique ou virtuer en foresionnenten, ou sur un usque du virtuer nors connexionn                                                                                                    |
| Sélection du serveur            | Installation basée sur un rôle ou une fonctionnalité<br>Configurez un serveur unique en ajoutant des rôles, des services de rôle et des fonctionnalités.                                                                                                    |
| Rôles de serveurs               |                                                                                                    |
| Fonctionnalités<br>Confirmation | <ul> <li>Installation des services Bureau à distance</li> <li>Installez les services de rôle nécessaires à l'infrastructure VDI (Virtual Desktop Infrastructure) pour<br/>déployer des bureaux basés sur des ordinateurs virtuels ou sur des sessions.</li> </ul> |

Dans l'étape suivante, un autre choix est proposer. Ici il faut sélectionner « Sélectionner un serveur du pool de serveurs » pour ensuite sélectionner notre machine.

Sélectionnez le serveur ou le disque dur virtuel sur lequel installer des rôles et des fonctionnalités.

- Sélectionner un serveur du pool de serveurs
- Sélectionner un disque dur virtuel

| Pool | de | serveurs |  |
|------|----|----------|--|
| 1001 | ue | serveurs |  |

| Filtre :             |              |                                             |
|----------------------|--------------|---------------------------------------------|
| Nom                  | Adresse IP   | Système d'exploitation                      |
| 2W2012-LEFRANCOIS.LE | 192.168.1.94 | Microsoft Windows Server 2012 R2 Datacenter |

La page suivante nous demande ensuite quel(s) rôle(s) ou fonctionnalité(s) nous voulons installer. Ici nous installerons juste « services AD DS » :

| Rôles                                               |                   |  |
|-----------------------------------------------------|-------------------|--|
| Accès à distance                                    | ^                 |  |
| Expérience Windows Server Essentials                |                   |  |
| Hyper-V                                             |                   |  |
| Serveur d'applications                              |                   |  |
| Serveur de télécopie                                |                   |  |
| Serveur DHCP                                        |                   |  |
| Serveur DNS                                         |                   |  |
| Serveur Web (IIS)                                   |                   |  |
| Services AD DS                                      |                   |  |
| Services AD FS (Active Directory Federation Service |                   |  |
| Services AD LDS (Active Directory Lightweight Dire  |                   |  |
| Services AD RMS (Active Directory Rights Manage     |                   |  |
| Services Bureau à distance                          |                   |  |
| Services d'activation en volume                     |                   |  |
|                                                     | $\mathbf{\nabla}$ |  |
| · · · · · · · · · · · · · · · · · · ·               |                   |  |

Après il faudra cliquer sur « Ajouter les fonctionnalités » , « Suivant » et encore « Suivant » car nous n'installons pas de fonctionnalités pour cette fois. Ensuite, jusqu'à la fin aucune configuration supplémentaire n'est demandée donc continuez jusqu'à cliquer sur « Installer ».

## Configuration de l'AD DS secondaire :

Après avoir installé le service, un point d'exclamation apparait dans le menu de gestion des serveurs avec la fenêtre ci-dessous :

| 1 | Configuration post-déploiement<br>Configuration requise pour : Services AD DS à<br>2W2012-LEFRANCO<br>Promouvoir ce serveur en contrôleur de domaine |  |
|---|----------------------------------------------------------------------------------------------------|--|
| 0 | Installation de fonctionnalité TÂCH 👻 🗙                                                                                                    |  |
|   | Configuration requise. Installation réussie sur<br>2W2012-LEFRANCOIS.LEFRANCOIS.local.                                                               |  |
|   | Ajouter des rôles et fonctionnalités                                                                                                    |  |
|   | Détails de la tâche                                                                                                    |  |

Il va falloir maintenant promouvoir le serveur (notre machine) en tant que contrôleur de domaine. Pour cela il est nécessaire de cliquer sur « Promouvoir ce serveur en contrôleur de domaine ».

## La première étape de la promotion de notre serveur est de remplir cette première page :

| figuration de déploie       | Sélectionner l'onération de déploiement                                  |
|-----------------------------|--------------------------------------------------------------------------|
| Options du contrôleur de    |                                                                          |
| Options supplémentaires     | Ajouter un controleur de domaine à un domaine existant                   |
| Chemins d'accès             | Ajouter une nouvelle forêt                                               |
| Examiner les options        | Confriñen las informations de descrites accurations en factions          |
| Vérification de la configur | Specifiez les informations de domaine pour cette operation               |
| Installation                | Domaine :                                                                |
| Résultats                   | Fournir les informations d'identification pour effectuer cette opération |
|                             | 2W2012-LEFRANCO\administrateur                                           |

Sur cette page il faut cliquer sur « Ajouter un contrôleur de domaine à un domaine existant ». Dans la case « Domaine », le nom de votre domaine devrait apparaître automatiquement si vous êtes lié à votre domaine.

Dans la dernière case, cliquez sur « Modifier... » et entrez le nom d'administrateur et le mot de passe du contrôleur de domaine principal.

Après avoir rempli la première page cliquez sur « Suivant » et la page ci-dessous apparaît :

| Configuration de déploie    | <ul> <li>Spécifier les capacités du contrôleur de domaine et les informations sur le site</li> <li>Serveur DNS (Domain Name System)</li> <li>Catalogue global (GC)</li> <li>Contrôleur de domaine en lecture seule (RODC)</li> </ul> |                         |  |
|-----------------------------|----------------------------------------------------------------------------------------------------|-------------------------|--|
| Options du contrôleur de    |                                                                                                    |                         |  |
| Options DNS                 |                                                                                                    |                         |  |
| Options supplémentaires     |                                                                                                    |                         |  |
| Chemins d'accès             | Nom du site :                                                                                                    | Default-First-Site-Name |  |
| Examiner les options        | <b>-</b>                                                                                                    |                         |  |
| Vérification de la configur | laper le mot de passe du mode de restauration des services d'annuaire (DSRM                                                                                                    |                         |  |
| Installation                | Mot de passe :                                                                                                    | •••••                   |  |
| Résultats                   | Confirmer le mot de passe :                                                                                                    | •••••                   |  |

La seule chose à effectuer ici est de rentrer un mot de passe pour le mode de restauration des services d'annuaire (<u>conseil</u> : mettre le même mot de passe que le compte administrateur de la machine).

Ensuite, cliquez toujours sur le bouton « Suivant» jusqu'à cliquer sur « Installer ». Si tout ce passe bien, l'installation s'effectuera sans problème et votre machine redémarrera.

**Vérification :** Pour vérifier que la promotion s'est bien déroulée, connectez-vous sur votre contrôleur de domaine principal. Dans le dossier « Domain Controllers » qui se trouve dans « Utilisateurs et ordinateurs Active Directory » devrait se trouver votre machine qui fait office de contrôleur de domaine secondaire ». En deuxième vérification, regardez dans votre base d'annuaire que toute la configuration a été répliquée. Faites de même avec le DNS pour vos zones de recherche directes et inversée.